Gentile studente,

## La domanda di riconoscimento della pregressa carriera si effettua direttamente dal portale studente

Seguire i seguenti passaggi nell'ordine indicato:

- 1. Accedere al Portale Studenti con le proprie credenziali
- 2. Immatricolazioni e Test d'ingresso
- 3. Corsi di laurea triennali e ciclo unico
- 4. Valutazione preventiva della carriera pregressa
- 5. Selezionare: Domanda di nuova abbreviazione
- 6. Altre azioni (nuova domanda)
- 7. Seleziona il corso di studi nel quale si è iscritti nell'a.a. 2023/2024
- 8. Nella schermata relativa alla valutazione preventiva della carriera pregressa compilare le voci di interesse: selezionare tutti gli anni di iscrizione del corso di laurea della pregressa carriera nella quale sono stati sostenuti gli esami per i quali si chiede il riconoscimento

## Iscrizioni

|   |                 |                                                                                                    | AUTHE 42008 - |
|---|-----------------|----------------------------------------------------------------------------------------------------|---------------|
|   | Anno accademico | Dettagi                                                                                                    |               |
|   | 2017/2018       | BANDO, SIO, I - CONCERCIO MAINESISTINE FER NUMERIO CHUISO - STUDENITI TALIANI (CORS DI STUDIO FRICINIO)<br>INFERMI SOLUTION DI COMINI      |               |
| 8 | 2017/2018       | Leto - COONTIGNITIA FRATESI CENTARIA<br>INFOTOTI SOLI I TINO DI CIRINA                                                                     |               |
| 8 | 2018/2019       | 599 - COOMPONETING FRONTERSI CENTATINA<br>analytical actus on comma                                                                        |               |
| 5 | 2019/2020       | LU9 - COOMDUITINA E PROTESI DEVITABIL<br>INVERTITI DELL'ISTICI D'UNITABIL                                                                  |               |
|   | 2020/2021       | Ligo - CECONTRAMTINA E PECITISI DENTARIA<br>Intervensi alsuu chulo u comina                                                                |               |
|   | 2021/2022       | LU9 - COCMPONITINA E PROTESI DENTANA<br>UNICAPIT DELL'INDU DI CIDINA                                                                       |               |
|   | 2022/2023       | ESTIA-CODATIONINA -1YSSIONE2028<br>INNERVIALUISINEE COMMA                                                                                  |               |
| 8 | 2022/2023       | Logi - CODANTORTINA E PROTISSI DINTANA<br>Lanconstaturi sedu contana                                                                       |               |
|   | 2023/2024       | 330 - MEDIONA E OMENIGA<br>Intelligational de Companya de Companya de Companya de Companya de Companya de Companya de Companya de Companya |               |

## Esame

| + | 1                                                     |                                                                       | Dichiarazione di esame già sostenuto                                                       | \$                                                                                                |                   |           |      |
|---|-------------------------------------------------------|-----------------------------------------------------------------------|--------------------------------------------------------------------------------------------|---------------------------------------------------------------------------------------------------|-------------------|-----------|------|
|   |                                                       | UNIVERSITÀ DEGLI STUDI DI CATANIA                                     | Dati principali dell'osamo                                                                 |                                                                                                   |                   |           |      |
| D | 2020/2021                                             | 199 - ODONTOIATRIA E PROTESI DEN<br>Università degli studi di catania | Data del costenimento (se/mm/acca es (01/12/2010)*                                         |                                                                                                   |                   |           |      |
|   | 2021/2022                                             | L99 - ODONTOIATRIA E PROTESI DEN<br>UNIVERSITÀ DEGLI STUDI DI CATANIA | gg / mm / aaaa                                                                             |                                                                                                   |                   |           |      |
| 0 | 2022/2023                                             | ES114 - ODONTOIATRA – 1° SESSION<br>Università degli studi di catania | Anno accademico (xxxx/yyyy es. 2013/2014) <sup>*</sup><br>Anno accademico del sostenimento | ~                                                                                                 |                   |           |      |
| ٥ | 2022/2023                                             | 199 - ODONTOIATRIA E PROTESI DEN<br>UNIVERSITÀ DEGLI STUDI DI CATANIA | Denominazione dell'esame sostenuto <sup>*</sup><br>Denominazione                           |                                                                                                   |                   |           |      |
|   | 2023/2024                                             | 33D - MEDICINA E CHIRURGIA<br>UNIVERSITÀ DEGLI STUDI DI CATANIA       | Programma                                                                                  |                                                                                                   |                   |           |      |
|   |                                                       |                                                                       | Inserisci testo                                                                            | 1.                                                                                                |                   |           |      |
|   |                                                       |                                                                       | — I campi con il simbolo <sup>°</sup> sono obbligatori                                     |                                                                                                   |                   |           |      |
|   |                                                       |                                                                       |                                                                                            |                                                                                                   |                   |           | ALTH |
|   | Esame                                                 |                                                                       | Voto finale o esito                                                                        |                                                                                                   | Crediti/Annualità | Voto      |      |
|   | TEST ATTITUDINALI<br>08/09/2017 (A/A 2017/2018)       |                                                                       |                                                                                            | Attivare se l'esame non prevede voto numerico ma<br>la sola idoneità, giudizio o voto in decimale | O ANNI            | 3000/5000 |      |
|   | BIOLOGIA APPLICATA<br>02/02/2018 (A/A 2017/2018)      |                                                                       | Voto<br>/                                                                                  |                                                                                                   | 9 CFU             | 30/30     |      |
|   | FISICA APPLICATA<br>08/02/2018 (A/A 2017/2018)        |                                                                       |                                                                                            | Lode                                                                                              | 6 CFU             | 22/30     |      |
|   | CHIMICA MEDICA E PSICOL<br>09/02/2018 (A/A 2017/2018) | OGIA                                                                  |                                                                                            | ELIMINA                                                                                           | 8 CFU             | 30/30     |      |

## esami

|   | Esame                                                           | Crediti/Annualità | Vato       |
|---|-----------------------------------------------------------------|-------------------|------------|
|   | TEST ATTITUOINU<br>allowan ya an fan                            | O ANNI            | 3000/5000  |
|   | BILLIGA APPLICATA<br>eutoponegad ant norme                      | 9 CFU             | 30/30      |
| ۵ | PSCA APPLICATA<br>(sectores) pra 2011 come                      | 6 CFU             | 22/30      |
| ۵ | CHMICA NEEDOLE PSICILICIA<br>Ishlazarashi Akilari nane          | 8 CFU             | 30/30      |
| • | STOLOGA<br>Iskulu das (M. Sari / dans                           | 7 CFU             | 30/30      |
|   | C LI METOCILOBA SCIENTFICA E UNAUSTICA<br>21 OKCIDENTA ZOTODINE | 16 CFU            | 28/30      |
|   | ANDTANA                                                         | 12 CFU            | 30/30 LODE |

STUDENTI CON CARRIERA PREGRESSA PRESSO UN ALTRO ATENEO

La compilazione dei riquadri ISCRIZIONI e ESAMI SOSTENUTI è a cura dello studente.

Ad esempio uno studente che nell'a.a. 2020/2021 era iscritto alla Libera Università della Sicilia Centrale "KORE" sede Enna CdL in Medicina e chirurgia deve indicare Università, corso di laurea e insegnamenti.

I **programmi** di ciascun insegnamento devono essere preparati in singoli file in formato PDF nominati con il proprio COGNOME, NOME, DENOMINAZIONE DELL'INSEGNAMENTO.

| $\leftarrow \rightarrow \rightarrow \uparrow$ | ** Doc > ROSSI MARIO MED      | DICINA E CHIRIRGIA PROGRAMMI ES   | AMI SOSTENUTI Tecniche di fisiop. | 5 V | 🔎 Cerca in ROSSI MAR | RIO MEDICINA E |
|-----------------------------------------------|-------------------------------|-----------------------------------|-----------------------------------|-----|----------------------|----------------|
| A A Nome                                      | ssi Mario programma di CHIRUR | SIA GENERALE E MALATTIE INFETTIVE |                                   |     | 1 elemento           |                |
|                                               |                               |                                   |                                   |     |                      |                |
|                                               |                               |                                   |                                   |     |                      |                |
| <b>-</b> c                                    |                               |                                   |                                   |     |                      |                |
|                                               |                               |                                   |                                   |     |                      |                |
|                                               |                               |                                   |                                   |     |                      |                |
|                                               |                               |                                   |                                   |     |                      |                |
| 4                                             |                               |                                   |                                   |     |                      |                |
| -                                             |                               |                                   |                                   |     |                      |                |

E' importante allegare <mark>tutti i programmi</mark> e <mark>l'autocertificazione della carriera</mark> (con documento di riconoscimento) nella quale sono stati sostenuti gli esami per i quali si richiede la convalida ed infine dare CONFERMA